| Tes | Test case plan                                       |                                                                                                    |                                                                                                    |                                                                                                    |           |                                                                            |  |  |  |
|-----|------------------------------------------------------|----------------------------------------------------------------------------------------------------|----------------------------------------------------------------------------------------------------|----------------------------------------------------------------------------------------------------|-----------|----------------------------------------------------------------------------|--|--|--|
| ID# | Functionality                                        | Scenario                                                                                                    | Steps to be Executed                                                                                            | Actual Result                                                                                                    | Pass/Fail | Comments                                                                   |  |  |  |
| 1   | Startup                                              | The user wants to access the app.                                                                                                | After tapping on the app icon, the Welcome screen loads within 2 seconds.                                       | App opens successfully and displays Welcome Screen.                                                                                                    | Pass      | Commenta                                                                   |  |  |  |
| 2   | Onboarding                                           | User reads all of the onboarding information about<br>GrandCare and the CMAA.                                                    | After tapping the next button, the next page slides into focus.                                                 | App transitions to the next screen in the onboarding process successfully.                                                                                                   | Pass      |                                                                            |  |  |  |
| 3   | Onboarding                                           | User has already used the application before and<br>wishes to skip the onboarding process.                                       | After tapping the skip button, user is immediately<br>brought to the last onboarding slide.                     | App transitions to the last onboarding screen successfully.                                                                                                    | Pass      |                                                                            |  |  |  |
| 4   | Transition to Login                                  | The user finishes reading the onboarding information.                                                                            | When the final next button is clicked, the app performs a fade transition to the login options screen.          | App uses a fade transition to the login options screen.                                                                                                    | Pass      |                                                                            |  |  |  |
| 5   | Admin Login Transition                               | The user is an admin and needs to login.                                                                                         | After tapping the admin login button, the user is redirected to the admin login page.                           | The user is redirected to the admin login page successfully.                                                                                                    | Pass      |                                                                            |  |  |  |
| 7   | Admin Login Data Entry                               | The user attempts to enter their information to login as an admin.                                                               | The user is able to fill out their username and password ito attempt to login as an admin.                      | The user is able to edit the text boxes and fill out a username and password.                                                                                                | Pass      |                                                                            |  |  |  |
| 8   | Admin Login Authentication Success                   | The user is an admin and needs to login.                                                                                         | The user enters the right credentials and transitions to the admin login page.                                  | When the submit button is clicked and the correct information is entered,<br>the user is redirected to the admin home screen.                                                | Pass      |                                                                            |  |  |  |
| 9   | Admin Login Authentication Fail                      | The user is not an admin and attempts to login as an admin.                                                                      | The user enters the wrong credentials and an error<br>message pops up.                                          | When the submit button is clicked and the wrong information is entered, an<br>error message pops up stating this and the user is not redirected to the<br>admin home screen. | Pass      |                                                                            |  |  |  |
| 10  | Grandparent Login Transition                         | The user is a grandparent and needs to login.                                                                                    | After tapping the grandparent login button, the user is redirected to the grandparent login screen.             | The user is redirected to the grandparent login screen.                                                                                                    | Pass      |                                                                            |  |  |  |
| 11  | Grandparent Login Data Entry                         | The user attempts to enter their credentials as a grandparent.                                                                   | The user is able to fill out their username and password ito attempt to login as a grandparent.                 | The user is able to edit the text boxes and fill out a username and password.                                                                                                | Pass      |                                                                            |  |  |  |
| 12  | Grandparent Login Authentication Success             | A user who has signed up as a grandparent in the<br>past attempts to login to their account.                                     | The user presses the login button and transitions to the home screen.                                           | The user is redirected to the home screen.                                                                                                    | Pass      |                                                                            |  |  |  |
| 13  | Grandparent Login Authentication Fail                | A user who has not signed up in the past as a<br>grandparent attempts to login without having signed<br>up for an account first. | The user receives an error message and is not<br>redirected to the home screen.                                 | The user sees an error message and is not redirected to the home screen.                                                                                                    | Pass      |                                                                            |  |  |  |
| 14  | Grandparent Sign Up Transition                       | The user is a new grandparent that wants to use the application for the first time.                                              | When the "New Grandparent" text is clicked on, the user<br>is redirected to the New Grandparent sign up screen. | When the "New Grandparent" text is clicked the user is redirected to the<br>new grandparent screen.                                                                          | Pass      |                                                                            |  |  |  |
| 15  | Grandparent Sign Up Data Entry                       | The user attempts to enter their email/username and password to create a new account.                                            | The username, password, and re-entered password fields are filled in.                                           | The username, password, and re-entered password fields are all able to<br>be filled in.                                                                                      | Pass      |                                                                            |  |  |  |
| 16  | Grandparent Sign up Data Saved                       | When the user clicks the submit button, the username<br>and password data is saved in the realtime firebase<br>database.         | The submit button is clicked after all necessary fields for<br>creating a new account are filled out.           | When the submit button is clicked, the new username and password were<br>automatically sent to the firebase realtime database.                                               | Pass      |                                                                            |  |  |  |
| 17  | Services Description Accessible                      | A user wishes to learn more about each specific service the CMAA offers.                                                         | When one of the services in the slides are clicked, a description of that specific pops up.                     | When a service is clicked, information about that service pops up.                                                                                                    | Pass      |                                                                            |  |  |  |
| 18  | End of the Services Indication                       | A user wants to count how many services the CMAA offers.                                                                         | The services are swiped through and an indication of which service the user is currently on is displayed.       | There is no way for the user to check with slide/service they are on.                                                                                                    | Fail      |                                                                            |  |  |  |
| 19  | Accessible Colors and Contrast                       | A user has vision problems.                                                                                                    | The application colors are entered into an accessibility contrast checker.                                      | All accessible color contrast criteria was met.                                                                                                    | Pass      |                                                                            |  |  |  |
| 20  | Further Consultation after Appointment<br>Transition | A user has had a meeting with a counselor and is ready to request a service.                                                     | The user taps the further consultation button and is redirected to the consultation page.                       | There is no further consultation option in the application at the moment.                                                                                                    | Fail      | This functionality may be<br>implemented in the next<br>development cycle. |  |  |  |
| 21  | Further Consultation Data Entry                      | A user enters the required documentation to access a specific service.                                                           | The user is able to upload documentation from their camera roll/files.                                          | There is no further ability to upload documentation currently.                                                                                                    | Fail      | This functionality may be<br>implemented in the next<br>development cycle. |  |  |  |

| Tes | Test case plan                                              |                                                                                                    |                                                                                                    |                                                                                                    |           |                                                                                                    |  |  |  |
|-----|-------------------------------------------------------------|----------------------------------------------------------------------------------------------------|----------------------------------------------------------------------------------------------------|----------------------------------------------------------------------------------------------------|-----------|----------------------------------------------------------------------------------------------------|--|--|--|
| 10# | Functionality                                               | Scenario                                                                                                    | Steps to be Executed                                                                                                    | Actual Result                                                                                                    | Pass/Fail | Commonte                                                                                                    |  |  |  |
| 22  | Further Consultation Supporting Documents Saved             | A user enters required documentation to access a<br>specific service, and has submitted this paperwork.                                                                                           | All supporting documents the user enters in the further<br>consultation form is saved in some form of storage<br>(likely in Firebase) when the submit button is clicked.                                                                                                  | Since, there is no ability to upload documentation, there is currently no way<br>of that documentation being stored in a database.                                                                                               | Fail      | This functionality may be<br>implemented in the next<br>development cycle.                                                                                                    |  |  |  |
| 23  | CMAA Clear Branding                                         | The CMAA logo and branding is clearly visible in<br>multiple portions of the application.                                                                                                    | The application logo, launch screen, and onboarding<br>screens are tapped on and the logo is observed.                                                                                                    | The GrandCare logo is visible, but must be replaced with CMAA branding.<br>The name of the application must also be changed.                                                                                                    | Fail      |                                                                                                    |  |  |  |
| 24  | Direct Connection to the Unite Us API or Admin<br>Database  | A grandparent's data and requests are sent directly to the Unite Us database.                                                                                                    | When the supporting documents are entered and the<br>requests form are filled out, this information is directly<br>fed into the Unite Us platform.                                                                                                    | No connection to the Unite Us database is currently established. CMAA is<br>in the process of contacting a technical person to talk further about a<br>potential API key that can be used in this application.                   | Fail      |                                                                                                    |  |  |  |
| 25  | Font Size Changeable                                        | The user is unable to read the text in the application because it is too small.                                                                                                    | The user can click on a settings button that allows the<br>user to choose the font size of the application.                                                                                                    | There is no settings button to alter the font size of the text in the application.                                                                                                    | Fail      |                                                                                                    |  |  |  |
| 26  | Transition to Request Form                                  | The user wants to fill out the Request Form on the app.                                                                                                    | The user is to click on the button entitled "Service<br>Inquiry Form."                                                                                                    | When "Service Inquiry Form" is selected, the user is able to transition to<br>the page including the form.                                                                                                    | Pass      |                                                                                                    |  |  |  |
| 27  | Calendar Connection to Google Calendar                      | The user wants to view the MCAA's public calendar.                                                                                                    | The user is to navigate to the first Calendar &<br>Appointments page, and see whether or not they can<br>view the MCAA's public calendar.                                                                                                    | When on the first Calendar & Appointments page, the user can<br>successfully view the MCAA's public calendar.                                                                                                    | Pass      |                                                                                                    |  |  |  |
| 28  | Meeting Schedule Connection to Google<br>Appointments       | The user wants to access the page containing the<br>available time slots for an appointment with a member<br>of the CMAA support staff.                                                           | The user is to navigate to the second Calendar &<br>Appointments page, and see whether or not they can<br>view the available time slots for appointments.                                                                                                    | When on the second Calendar & Appointments page, the user can<br>successfully view the available time slots for appointments.                                                                                                    | Pass      |                                                                                                    |  |  |  |
| 29  | Back Button Functionality for Home Screen                   | The user wishes to return to the login page after<br>having been in the home page.                                                                                                    | The user is to tap the left arrow located at the top left part of the page.                                                                                                    | When selecting the back arrow, the user can successfully navigate back to the login page.                                                                                                    | Pass      | This functionality would not<br>make sense to have for the<br>actual app. In the next cycle,<br>this should be replaced with<br>a sign out functionality, if at<br>all included. |  |  |  |
| 30  | Back Button Functionality for Request Form                  | The user wishes to return to the home page after<br>baying been in page with the request form                                                                                                    | The user is to tap the left arrow located at the top left                                                                                                    | When selecting the back arrow, the user can successfully navigate back to the home page                                                                                                    | Pass      |                                                                                                    |  |  |  |
| 31  | Back Button Functionality for Calendar Screen               | The user wishes to return to the home page after having been in the screen with the MCAA's public calendar.                                                                                       | The user is to tap the left arrow located at the top left part of the page.                                                                                                    | When selecting the back arrow, the user can successfully navigate back to<br>the home page.                                                                                                    | Pass      |                                                                                                    |  |  |  |
| 32  | Back Button Functionality for Appointment Screen            | The user wishes to return to the page with the<br>MCAA's public calendar after having been in the<br>screen where they can schedule an appointment.                                               | The user is to tap the left arrow located at the top left part of the page.                                                                                                    | When selecting the back arrow, the user can successfully navigate back to the page containing the MCAA's public calendar.                                                                                                    | Pass      |                                                                                                    |  |  |  |
| 33  | Warning for Invalid Credentials During<br>Registration      | When signing up for a new account, the user provides empty, incomplete, or otherwise credentials.                                                                                                 | The user is to provide invalid credentials when prompted to create a new account, and then hit the submit button.                                                                                                    | When improper credentials are provided and the form is submitted, the<br>application does not warn the user about their improper credentials, nor<br>does it prevent them from making the account.                               | Fail      |                                                                                                    |  |  |  |
| 34  | Account ID Storage in Firebase Authentication<br>Database   | A need arises for the ID of a grandparent's account to be retrieved.                                                                                                    | The Firebase Authentication database is to be<br>accessed in Firebase, and the account of the given<br>person is identified.                                                                                                    | The Firebase Authentication database is to be<br>accessed in Firebase, and the account of the given<br>person is identified.                                                                                                    | Pass      |                                                                                                    |  |  |  |
| 35  | Form Submission of Only Required Material                   | The grandparent has finished the form, having<br>completed all required fields using the valid<br>formatting, and is ready to submit.                                                             | The grandparent is to hit the submit button at the bottom of the form.                                                                                                    | When the user hits the submit button, a message stating "Processing<br>Data" appears, indicating that the form data has been successfully<br>transferred.                                                                        | Pass      |                                                                                                    |  |  |  |
| 36  | Form Submission Including Optional Material                 | The grandparent has finished the form, having<br>completed all required fields using the valid formatting<br>in conjunction with having completed all optional<br>fields, and is ready to submit. | The grandparent is to hit the submit button at the bottom of the form.                                                                                                    | When the user hits the submit button, a message stating "Processing<br>Data" appears, indicating that the form data has been successfully<br>transferred, including the data in the optional fields.                             | Pass      |                                                                                                    |  |  |  |
| 37  | Automatic Transition Away from Form Following<br>Submission | The grandparent has clicked the submit button, and<br>wishes to navigate away automatically after all data<br>has been successfully submitted.                                                    | The grandparent is to hit the submit button at the bottom<br>of the form, and then wait for an indication that the form<br>data was successfully transferred, and they are<br>automatically redirected to the main page following the<br>completion of the data transfer. | The "Processing Data" message briefly appears. However, the user is<br>provided no indication that the data has been successfully transferred, nor<br>are they automatically redirected away from the form following submission. | Fail      |                                                                                                    |  |  |  |
| 38  | Manual Scroll Through Services                              | The grandparent wants to stop the automatic<br>sidescrolling through the different services and<br>instead view them at their own pace.                                                           | The automatic scrolling through the services is to be<br>interrupted by the user tapping or swiping in the area<br>with the moving elements.                                                                                                    | When the user swipes through or otherwise taps the area with the scrolling<br>elements, the automatic scrolling is successfully suspended.                                                                                       | Pass      |                                                                                                    |  |  |  |
| 39  | Manual Transition Between Services (right)                  | The grandparent wants to manually move from one screen to the next by moving to the right.                                                                                                    | The user is to swipe towards the left in the area<br>containing the scrolling menu of services.                                                                                                    | When the user swipes towards the left, the service to the right of the<br>previous one is successfully revealed.                                                                                                    | Pass      |                                                                                                    |  |  |  |
| 40  | Manual Transition Between Services (left)                   | The grandparent wants to manually move from one                                                                                                    | The user is to swipe towards the right in the area                                                                                                    | When the user swipes towards the right, the service to the left of the<br>previous one is successfully revealed                                                                                                    | Pass      |                                                                                                    |  |  |  |
| 41  | Storing First Name in Request Form                          | The grandparent needs to enter their first name where indicated on the form                                                                                                    | Where indicated on the request form, the user enters                                                                                                    | The first name entered by the user resides in the designated field, and is<br>included in the form submission                                                                                                    | Pass      |                                                                                                    |  |  |  |
| 42  | Warning About Empty Field When Provided<br>no First Name    | The grandparent neglects or forgets to enter in their first name.                                                                                                    | The form is to be submitted without having entered a first name.                                                                                                    | When attempting to submit the form, the user is prevented from doing so.<br>In the field where the first name is requested, the user is instructed to enter<br>their first name.                                                 | Pass      |                                                                                                    |  |  |  |
| 43  | Storing Last Name in Request Form                           | The grandparent needs to enter their last name where indicated on the form                                                                                                    | Where indicated on the request form, the user enters their last name.                                                                                                    | The last name entered by the user resides in the designated field, and is<br>included in the form submission.                                                                                                    | Pass      |                                                                                                    |  |  |  |
| 44  | Warning About Empty Field When Provided<br>no Last Name     | The grandparent neglects or forgets to enter in their last name.                                                                                                    | The form is to be submitted without having entered a last name.                                                                                                    | When attempting to submit the form, the user is prevented from doing so.<br>In the field where the last name is requested, the user is instructed to enter<br>their last name.                                                   | Pass      |                                                                                                    |  |  |  |
| 45  | Storing Town of Residence on the Request Form               | The grandparent needs to select the town they are<br>from where indicated on the form.                                                                                                    | Where indicated on the request form, the user selects the town they are from.                                                                                                    | The town of residence that the user selects resides in the designated field,<br>and is included in the form submission.                                                                                                    | Pass      |                                                                                                    |  |  |  |

| Test | Test case plan                                                              |                                                                                                 |                                                                            |                                                                                                    |                             |                                                                                                    |  |  |
|------|-----------------------------------------------------------------------------|-------------------------------------------------------------------------------------------------|----------------------------------------------------------------------------|----------------------------------------------------------------------------------------------------|-----------------------------|----------------------------------------------------------------------------------------------------|--|--|
| ID#  | Functionality                                                               | Scenario                                                                                        | Steps to be Executed                                                       | Actual Result                                                                                                    | Pass/Fail<br>Android Tablet | Comments                                                                                                    |  |  |
| 46   | Warning About Empty Field When Provided no Town of Residence                | The grandparent neglects or forgets to select their town of residence.                          | The form is to be submitted without having selected a town of residence.   | When attempting to submit the form, the user is prevented from doing so.<br>In the field where the town of residence is requested, the user is instructed<br>to enter their town of residence. | Pass                        |                                                                                                    |  |  |
| 47   | Storing Phone Number in Request Form                                        | The grandparent needs to provide their phone<br>number where indicated on the form.             | Where indicated on the request form, the user enters their phone number.   | The phone number that the user enters resides in the designated field, and<br>is included in the form submission.                                                                              | Pass                        | Note: this occurs provided that the phone number entered is valid.                                                                                                    |  |  |
| 48   | Warning About Empty Field When Provided<br>no Phone Number                  | The grandparent neglects or forgets to enter in their phone number.                             | The form is to be submitted without having entered a phone number.         | When attempting to submit the form, the user is prevented from doing so.<br>In the field where the phone number is requested, the user is instructed to<br>enter a phone number.               | Pass                        |                                                                                                    |  |  |
| 49   | Warning About Invalid Number When Provided<br>an Invalid Phone Number       | The grandparent enters an incomplete or otherwise<br>invalid phone number in the request form.  | The form is to be submitted with an invalid phone number.                  | When attempting to submit the form, the user is prevented from doing so.<br>In the field where the phone number is requested, the user is instructed to<br>enter a valid phone number.         | Pass                        |                                                                                                    |  |  |
| 50   | Storing Email Address in Request Form                                       | The grandparent needs to provide their email address where indicated on the form.               | Where indicated on the request form, the user enters their email address.  | The email address that the user enters resides in the designated field, and<br>is included in the form submission.                                                                             | Pass                        | Note: this occurs provided that the email address entered is valid.                                                                                                    |  |  |
| 51   | Warning About Empty Field When Provided<br>no Email Address                 | The grandparent neglects or forgets to enter in their email address.                            | The form is to be submitted without having entered an email address        | When attempting to submit the form, the user is prevented from doing so.<br>In the field where an email address is requested, the user is instructed to<br>enter an email address.             | Pass                        |                                                                                                    |  |  |
| 52   | Warning About Invalid Address When Provided<br>an Invalid Email Address     | The grandparent enters an incomplete or<br>otherwise invalid email address in the request form. | The form is to be submitted with an invalid email<br>address.              | When attempting to submit the form, the user is prevented from doing so.<br>In the field where the email address is requested, the user is instructed to<br>enter a valid email address.       | Pass                        |                                                                                                    |  |  |
| 53   | Storing Date of Birth in Request Form                                       | The grandparent needs to provide their date of birth where indicated on the form.               | Where indicated on the request form, the user enters their date of birth.  | The date of birth that the user enters resides in the designated field, and is<br>included in the form submission.                                                                             | Pass                        |                                                                                                    |  |  |
| 54   | Warning About Empty Field When Provided<br>no Date of Birth                 | The grandparent neglects or forgets to enter in their date of birth.                            | The form is to be submitted without having entered a<br>date of birth.     | When attempting to submit the form, the user is prevented from doing so.<br>In the field where the date of birth is requested, the user is instructed to<br>enter their date of birth.         | Pass                        |                                                                                                    |  |  |
| 55   | Storing Address Type in Request Form                                        | The grandparent needs to provide their address type where indicated on the form.                | Where indicated on the request form, the user enters their address type.   | The address type that the user enters resides in the designated field, and<br>is included in the form submission.                                                                              | Pass                        |                                                                                                    |  |  |
| 56   | Warning About Empty Field When Provided<br>no Address Type                  | The grandparent neglects or forgets to enter in their address type.                             | The form is to be submitted without having entered an<br>address type.     | When attempting to submit the form, the user is prevented from doing so.<br>In the field where the address type is requested, the user is instructed to<br>enter their address type.           | Pass                        |                                                                                                    |  |  |
| 57   | Storing Address Line 1 in Request Form                                      | The grandparent needs to provide their address line 1 where indicated on the form.              | Where indicated on the request form, the user enters their address line 1. | The address line 1 that the user enters resides in the designated field, and is included in the form submission.                                                                               | Pass                        |                                                                                                    |  |  |
| 58   | Warning About Empty Field When Provided<br>no Address Line 1                | The grandparent neglects or forgets to enter address line 1.                                    | The form is to be submitted without having entered an address line 1.      | When attempting to submit the form, the user is prevented from doing so.<br>In the field where the address line 1 is requested, the user is instructed to<br>enter their first address line.   | Pass                        |                                                                                                    |  |  |
| 59   | Warning About Invalid Address Line When<br>Provided an Invalid Address Line | The grandparent enters an incomplete or<br>otherwise invalid address line in the request form.  | The form is to be submitted with an invalid address line.                  | The form submits without warning the user of an invalid address line.                                                                                                    | Fail                        | In a future development<br>cycle, one way to address<br>this would be splitting this<br>question down to include ,<br>street number and name,<br>town, state, and Zip code.<br>That way validation could be<br>achieved. |  |  |

| Test | Test case plan                                                             |                                                                                                    |                                                                                                    |                                                                                                    |                             |          |  |  |  |
|------|----------------------------------------------------------------------------|----------------------------------------------------------------------------------------------------|----------------------------------------------------------------------------------------------------|----------------------------------------------------------------------------------------------------|-----------------------------|----------|--|--|--|
| ID#  | Functionality                                                              | Scenario                                                                                                    | Steps to be Executed                                                                                      | Actual Result                                                                                                    | Pass/Fail<br>Android Tablet | Comments |  |  |  |
| 60   | Storing Requested Service in Request Form                                  | The grandparent needs to select the service they are<br>interested in receiving where indicated on the form.                                                                                    | Where indicated on the request form, the user enters the service they are interested in receiving.        | The service that the user states their interest in receiving resides in the<br>designated field, and is included in the form submission.                                                                          | Pass                        |          |  |  |  |
| 61   | Warning About Empty Field When Provided<br>no Requested Service            | The grandparent neglects or forgets to enter the<br>service they are interested in receiving.                                                                                                   | The form is to be submitted without having provided<br>information on the desired service.                | When attempting to submit the form, the user is prevented from doing so.<br>In the field where the desired service is requested, the user is instructed to<br>enter the service they are interested in receiving. | Pass                        |          |  |  |  |
| 62   | Storing Client's Explanation for Service<br>Need in Request Form           | The grandparent needs to describe why they need<br>the service they are requesting where indicated on<br>the form.                                                                              | The user is to describe their reasons for requesting the<br>service they did where indicated in the form. | The explanation that the user enters resides in the designated field, and is<br>included in the form submission.                                                                                                  | Pass                        |          |  |  |  |
| 63   | Warning About Empty Field When Provided<br>no Explanation for Service Need | The grandparent neglects or forgets to provide an<br>explanation regarding the services that they<br>requested.                                                                                 | The form is to be submitted without having provided<br>an explanation about the service requested.        | When attempting to submit the form, the user is prevented from doing so.<br>In the field where an explanation is requested, the user is instructed to<br>enter an explanation about the service they requested.   | Pass                        |          |  |  |  |
| 64   | Storing Electronic Signature in Request Form                               | The grandparent needs to sign their signature where<br>indicated on the form.                                                                                                    | The user is to sign where indicated in the form.                                                          | The signature that the user provides resides in the designated field, and is<br>included in the form submission.                                                                                                  | Pass                        |          |  |  |  |
| 65   | Warning About Empty Field When Provided<br>no Signature                    | The grandparent neglects or forgets to sign their<br>electronic signature.                                                                                                    | The form is to be submitted without the user having<br>signed their signature.                            | When attempting to submit the form, the user is prevented from doing so.<br>In the field where the digital signature is requested, the user is instructed to<br>enter their digital signature.                    | Pass                        |          |  |  |  |
| 66   | Storing Address Line 2 in Request Form                                     | The grandparent wishes to provide their address line 2 where indicated on the form.                                                                                                    | The user is to provide their address line 2 where indicated in the form.                                  | The address line 2 provided by the user resides in the designated field,<br>and is included in the form submission.                                                                                               | Pass                        |          |  |  |  |
| 67   | Storing Gender in Request Form                                             | The grandparent wishes to provide their gender<br>where indicated on the form.                                                                                                    | The user is to provide their gender where indicated in the form.                                          | The gender provided by the user resides in the designated field, and is<br>included in the form submission.                                                                                                    | Pass                        |          |  |  |  |
| 68   | Storing Marital Status in Request Form                                     | The grandparent wishes to provide their marital status<br>where indicated on the form.                                                                                                    | The user is to provide their marital status where indicated in the form.                                  | The marital status provided by the user resides in the designated field, and<br>is included in the form submission.                                                                                               | Pass                        |          |  |  |  |
| 69   | Storing Race in Request Form                                               | The grandparent wishes to provide their race where indicated on the form.                                                                                                    | The user is to provide their race where indicated in the form.                                            | The race provided by the user resides in the designated field, and is<br>included in the form submission.                                                                                                    | Pass                        |          |  |  |  |
| 70   | Storing Ethnicity in Request Form                                          | The grandparent wishes to provide their ethnicity where indicated on the form.                                                                                                    | The user is to provide their ethnicity where indicated in the form.                                       | The ethnicity provided by the user resides in the designated field, and is<br>included in the form submission.                                                                                                    | Pass                        |          |  |  |  |
| 71   | Storing Gross Monthly Income in Request Form                               | The grandparent wishes to provide their gross<br>monthly income where indicated on the form.                                                                                                    | The user is to provide their gross monthly income where indicated in the form.                            | The gross monthly income provided by the user resides in the designated field, and is included in the form submission.                                                                                            | Pass                        |          |  |  |  |
| 72   | Storing Gross Monthly Expenses in Request Form                             | The grandparent wishes to provide their gross monthly expenses where indicated on the form.                                                                                                    | The user is to provide their gross monthly expenses where indicated in the form.                          | The gross monthly expenses provided by the user resides in the designated field, and is included in the form submission.                                                                                          | Pass                        |          |  |  |  |
| 73   | Storing Program Interests in the Request Form (single option)              | The grandparent wishes to choose a singular program they are interested in where indicated on the form.                                                                                         | The user is to select the singular program they are interested in where indicated in the form.            | The singular desired program provided by the user resides in the designated field, and is included in the form submission.                                                                                        | Pass                        |          |  |  |  |
| 74   | Storing Program Interests in the Request Form (multiple options)           | The grandparent wishes to choose a set of multiple<br>programs they are interested in where indicated on<br>the form.                                                                           | The user is to select the set of programs they are interested in where indicated in the form.             | The set of desired programs provided by the user resides in the designated field, and is included in the form submission.                                                                                         | Pass                        |          |  |  |  |
| 75   | No Penalization for Empty Fields in Optional<br>Fields                     | The grandparent has completed all required fields<br>using valid formatting, but they have chosen to<br>provide no information in any optional field. They<br>are now ready to submit the form. | The grandparent is to submit the form in the state<br>previously described.                               | There is no penalty for having left the optional fields empty. The form is<br>submitted properly, with data being processed.                                                                                      | Pass                        |          |  |  |  |